# solaredge

# Nota applicativa

Piattaforma di monitoraggio, report sui siti residenziali e sugli account

Versione 1.0 Dicembre 2024 MAN-01-01201-1.0

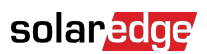

# Indice

| Cronologia revisioni                                                                                | 3      |
|----------------------------------------------------------------------------------------------------|--------|
| Panoramica dei rapporti relativi alla piattaforma di monitoraggio degli impianti e degli<br>account | 3      |
| Rapporti                                                                                            | 3      |
| Rapporti a livello di impianto<br>Rapporti a livello di account                                     | 3<br>5 |
| Salvataggio di un rapporto a livello di account                                                     | 9      |

# Cronologia revisioni

| Versione | Data          | Descrizione                                                                                                |
|----------|---------------|----------------------------------------------------------------------------------------------------|
| 1.1      | Dicembre 2024 | Interfaccia utente aggiornata                                                                              |
| 1.0      | Ottobre 2024  | Versione iniziale per il<br>monitoraggio residenziale,<br>basata sullo stesso<br>documento del settore C&I |

# Panoramica dei rapporti relativi alla piattaforma di monitoraggio degli impianti e degli account

La piattaforma di monitoraggio SolarEdge consente di generare rapporti per analizzare le prestazioni del proprio impianto e confrontare diversi impianti e inverter.

# Rapporti

- Livello impianto: fornisce informazioni per singoli impianti, con alcuni rapporti suddivisi in informazioni più dettagliate, ad esempio approfondimenti su inverter specifici.
- Livello account: fornisce informazioni per tutti gli impianti che rientrano in un account. Questi rapporti vengono visualizzati in formato tabellare, con una riga separata per ogni impianto.

# Rapporti a livello di impianto

Per ogni singolo impianto è possibile generare più rapporti.

### Per aprire la dashboard dell'impianto:

- 1. Accedere alla piattaforma di monitoraggio.
- 2. Per accedere all'impianto, fare clic su NOME IMPIANTO.

Viene visualizzata la dashboard dell'impianto.

3. Fare clic su 🗎.

Vengono visualizzati i rapporti

# solar<mark>edge</mark>

| water of the ge              | Desired Research                                       |
|------------------------------|--------------------------------------------------------|
| in them                      | Prendor: Negori<br>Availatile seguratarile self traffe |
| in Service and               |                                                        |
| neticite Minister & Analysis | fexed                                                  |
|                              | Eller + Hell - Distant-Bridge X E                      |
|                              | Pend                                                   |
|                              | Neuri New Septification Estatication                   |
|                              | prinds input 0 Monach back Paral + English (10) +      |
|                              |                                                        |
|                              |                                                        |

- 4. Selezionare uno dei seguenti tipi di rapporto:
  - Energia CA periodica: visualizza l'energia prodotta da ciascun inverter durante un periodo selezionato.
  - Stato dell'impianto: fornisce un riepilogo degli allarmi, degli indicatori di rendita e produzione.
  - Messa in servizio dell'impianto: permette all'installatore di verificare che tutti i componenti siano correttamente installati, configurati e che stiano comunicando. Selezionare la casella di controllo Analisi delle prestazioni per visualizzare la sezione Prestazioni nonché diverse informazioni nella sezione Inverter, tra cui quelle sulla gestione dell'energia e sulle impostazioni di controllo della potenza.
  - Analisi del disaccoppiamento dei moduli: fornisce i dati necessari per identificare i moduli poco efficienti, confrontando la potenza di picco e la produzione di energia di ciascun modulo con la media di tutti i moduli dell'impianto. Per ulteriori spiegazioni, fare riferimento alla Nota applicativa sul rapporto di analisi relativo al disaccoppiamento dei moduli nella piattaforma di monitoraggio.

### Per generare un rapporto a livello di impianto:

### In Periodo:

Selezionare uno dei periodi di tempo elencati oppure personalizzare il periodo di tempo desiderato.

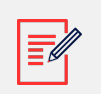

### NOTA

Il periodo viene visualizzato solo in Energia CA periodica e in Messa in servizio dell'impianto.

### In Formato:

1. Digitare il Nome del rapporto.

# solaredge

- 2. Selezionare il Formato di generazione del rapporto.
- 3. Selezionare la Lingua di generazione del rapporto.
- 4. Fare clic su Genera rapporto.

Il rapporto viene generato e scaricato automaticamente sul browser una volta completato.

## Rapporti a livello di account

A livello di account, è possibile generare rapporti per più impianti.

Per generare un rapporto a livello di account:

1. Nella dashboard principale, selezionare Rapporti.

Vengono visualizzati i Modelli di rapporto:

| Templates Saved Scheduled          | Daily Summary                                             |
|------------------------------------|-----------------------------------------------------------|
| Select report from the list below: | A daily performance and status summary for selected sites |
| Daily Summary                      | Site Selection                                            |
| Date Range Summary                 | All Sites                                                 |
| Monthly Summary                    | O Sites by name                                           |
| Status and Alerts Summary          | Start typing to select                                    |
| Date Range Production Details      |                                                           |
| Advantage Summary                  | Details                                                   |
|                                    | Account Name Notes City                                   |
|                                    | ✓ Installation Date ✓ Country Zip Code                    |
|                                    | Last Update Time Z State                                  |
|                                    | Alert Status                                              |
|                                    | Cancel Save Generate Report                               |

- 2. Selezionare uno dei seguenti tipi di rapporto:
  - **Riepilogo giornaliero**: mostra le prestazioni degli impianti selezionati per un determinato giorno, insieme ai dati del giorno precedente e degli ultimi 7 giorni.
  - Riepilogo per intervallo di date: mostra le prestazioni degli impianti selezionati per un periodo selezionato.
  - Riepilogo mensile: mostra le prestazioni degli impianti selezionati per un mese selezionato, inclusi i dati comparativi del mese precedente e dello stesso mese dell'anno precedente.
  - Riepilogo stato e allarmi: mostra lo stato attuale e gli allarmi aperti per gli impianti selezionati. Il presente rapporto riflette lo stato attuale; non è richiesta la selezione di un periodo.

# solar<mark>edge</mark>

• Dettagli della produzione entro un intervallo date: visualizza le informazioni sulla produzione per le date selezionate.

A seconda del tipo di rapporto, la finestra visualizza alcune o tutte le impostazioni seguenti.

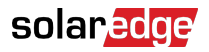

| Site Selection                                                                               |                        |                     |
|----------------------------------------------------------------------------------------------|------------------------|---------------------|
| <ul> <li>Sites by Name</li> <li>Start typing to select</li> <li>Sites by criteria</li> </ul> | ~                      |                     |
| Details                                                                                      |                        |                     |
| Account Name                                                                                 | Notes                  | City                |
| ✓ Installation Date                                                                          | Country                | Zip Code            |
| Last Update Time                                                                             | ✓ State                |                     |
| Alert Status                                                                                 |                        |                     |
| Total Alert Count                                                                            |                        |                     |
| ✓ Highest Alert Severity                                                                     |                        |                     |
| Performance                                                                                  |                        |                     |
| 🗹 KWh                                                                                        | Self Consumption Rate  |                     |
| Performance Ratio                                                                            | KWh/KWp                |                     |
| Self Sufficiency Rate                                                                        |                        |                     |
| Compare data to                                                                              |                        |                     |
| Previous Day                                                                                 |                        |                     |
| ✓ Previous 7 Days                                                                            |                        |                     |
| Lifetime                                                                                     |                        |                     |
| Format                                                                                       |                        |                     |
| * Report Name                                                                                | Output Format          | Output Language     |
| Daily Summary                                                                                | Microsoft Excel Format | at v English (US) v |
| Schedule (optional)                                                                          |                        |                     |
| Recipients ⑦                                                                                 |                        |                     |
|                                                                                              |                        |                     |
| Cancel Save                                                                                  | Generate Report        |                     |

- 3. Per selezionare gli impianti da includere nel rapporto, impostare i seguenti criteri:
  - Tutti gli impianti: seleziona tutti gli impianti relativi all'account.

- Impianti per nome: digitare i nomi degli impianti da includere nel rapporto.
- Impianto per criteri: per includere impianti nel rapporto, specificare alcune o tutte le seguenti opzioni:
  - Impianti in un account secondario specifico
  - Impianti che hanno un testo specifico nel loro nome
  - Impianti situati in paesi, stati (se applicabile), città o codici postali specifici
  - Impianti di una certa dimensione in kWp
  - Impianti con un allarme di gravità specifica o superiore
  - Impianti installati in un periodo specifico
  - Impianti con testo specifico nel campo note

Ad esempio, si può utilizzare la precedente selezione per generare quanto segue:

- Un rapporto di tutti gli impianti con allarmi aperti per aiutare a pianificare le attività di manutenzione.
- Un rapporto che confronta impianti nella stessa area in base ai loro kWh/kWp. È possibile inviare automaticamente questo rapporto al proprio team di analisi ogni settimana.
- Un rapporto che mostra la produzione energetica e i ricavi dell'impianto. È possibile inviare automaticamente questo rapporto al proprietario dell'impianto.

### Per personalizzare i propri rapporti in Formato:

I campi del formato vengono visualizzati nell'immagine seguente:

| Format        |                            |                 |   |
|---------------|----------------------------|-----------------|---|
| * Report Name | Output Format              | Output Language |   |
|               | Microsoft Excel Format 🗸 🗸 | English (US)    | ~ |

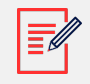

### NOTA

l seguenti parametri vengono visualizzati solo se gli impianti sono configurati nei seguenti modi:

- Performance Ratio (PR): visualizzato per gli impianti in cui sono installati i sensori necessari per configurare i calcoli di PR.
- kWh/kWp: visualizzato per impianti in cui è configurato il kWp di ciascun inverter.

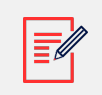

### NOTA

I dati comparativi includono tutte le misure di prestazione selezionate.

# solaredge

- 1. Selezionare il formato del file del rapporto: Microsoft Excel, Adobe PDF o HTML.
- 2. Selezionare la lingua del rapporto. La lingua predefinita è l'inglese.
- 3. Fare clic su Salva o su Genera rapporto.
  - Se si fa clic su Genera rapporto, viene generato il rapporto.

OPPURE

• Se si è selezionato il rapporto **Riepilogo per intervallo di tempo** o **Dettagli della produzione entro un intervallo date**, viene visualizzata la finestra pop-up **Genera rapporto**.

| Date       |  |
|------------|--|
| 11/09/2024 |  |

- 4. Nel campo Data, selezionare il mese a cui si riferisce il rapporto.
- 5. Fare clic su Genera.

Viene visualizzato il pop-up Generazione del rapporto in corso.

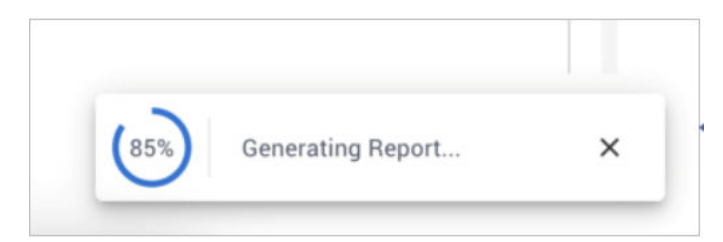

Quando il progresso raggiunge il 100%, il rapporto viene scaricato automaticamente.

# Salvataggio di un rapporto a livello di account

È possibile salvare i rapporti a livello di account in un elenco condiviso **Rapporti salvati**, accessibile a tutti gli utenti dell'account, per facilitarne la generazione successiva. È anche possibile pianificare la generazione automatica dei rapporti salvati e la loro distribuzione a un elenco di utenti specifico. I rapporti vengono generati a mezzanotte, in base al fuso orario dell'account. Durante la pianificazione, è possibile modificare il fuso orario se il rapporto include impianti in località diverse.

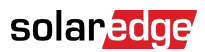

La seguente tabella elenca le opzioni di pianificazione per ciascun tipo di rapporto:

| Tipo di rapporto                                       | Opzioni di programmazione                                                                                                    |  |  |
|--------------------------------------------------------|----------------------------------------------------------------------------------------------------|--|--|
| Riepilogo giornaliero                                  | Ogni giorno                                                                                                    |  |  |
| Riepilogo mensile                                      | Una volta al mese. È possibile specificare il giorno del<br>mese in cui generare il rapporto.                                                                                                    |  |  |
| Riepilogo per intervallo di tempo (date<br>flessibili) | Nessuna programmazione                                                                                                    |  |  |
| Dettagli della produzione in un intervallo date        | Nessuna programmazione                                                                                                    |  |  |
| Riepilogo stato e allarmi                              | Selezionare:<br>Inviare rapporto giornaliero a mezzanotte.<br>Oppure<br>Inviare il rapporto settimanale a mezzanotte, quindi<br>seleziona il giorno della settimana in cui generare il<br>rapporto. |  |  |
|                                                        | NOTA<br>Per i rapporti giornalieri e settimanali,<br>esiste un'opzione per inviare un<br>rapporto a mezzanotte da un fuso<br>orario selezionato.                                                    |  |  |

Per salvare e configurare un rapporto per la generazione automatica:

• Nella finestra **Rapporto**, fare clic su **Salva**.

Viene visualizzata la finestra pop-up **II rapporto è stato salvato correttamente**.

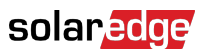

| Format                                   |                                      |                                  |          |
|------------------------------------------|--------------------------------------|----------------------------------|----------|
| * Report Name Daily Summary Report       | Output Format Microsoft Excel Format | Output Language                  |          |
| Schedule (optional)                      |                                      |                                  |          |
| Recipients ⑦                             |                                      |                                  |          |
| The report will be generated and sent da | ily at midnight to this time zone:   |                                  |          |
|                                          | ~                                    |                                  |          |
| Cancel                                   | Generate Report                      |                                  |          |
|                                          |                                      | ✓ The report has been saved succ | essfully |

Il rapporto può essere visualizzato nell'elenco dei rapporti salvati.

### Per selezionare un rapporto:

1. Fare clic su **Salvati**.

Viene visualizzato automaticamente un elenco di rapporti.

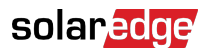

| Templates                                                                          | Saved                                             | Scheo              | duled            |
|------------------------------------------------------------------------------------|---------------------------------------------------|--------------------|------------------|
| 17 Reports                                                                         |                                                   |                    | $\sum$           |
| Search                                                                             |                                                   |                    | ٩                |
| Filter by sub account                                                              | ~                                                 | Name               | ~                |
| X Daily Summa                                                                      | ary - Mynt                                        |                    |                  |
| X Monthly Sum                                                                      | ımary - BPS                                       |                    |                  |
| X Status and A                                                                     | lerts Summary                                     |                    |                  |
| Nel campo <b>Cerca</b> , digitare il no<br>Dall'elenco <b>Filtra per account s</b> | ome del rapporto.<br><b>secondario</b> , selezior | nare il proprio ac | ccount secondari |

- In Nome, selezionare il nome del rapporto. In alternativa, dal menu a tendina, selezionare Formato, per visualizzare il rapporto nel formato precedentemente salvato.
- 5. Per cancellare i filtri, fare clic su

2.

3.

6. Opzionale. Per generare automaticamente il rapporto, impostare le seguenti informazioni aggiuntive in **Modelli > Pianificazione**:

| Schedule (optional)                                                        |  |
|----------------------------------------------------------------------------|--|
| Recipients ①                                                               |  |
| The report will be generated and sent daily at midnight to this time zone: |  |

- a. Digitare gli indirizzi e-mail dei destinatari che devono ricevere il rapporto. È possibile aggiungere un massimo di 25 indirizzi e-mail.
- b. Dal menu a tendina, selezionare il fuso orario.

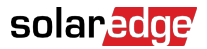

#### 7. Fare clic su Salva.

Viene visualizzata la finestra pop-up **II rapporto è stato salvato correttamente**. Il rapporto viene inviato automaticamente ai destinatari salvati.

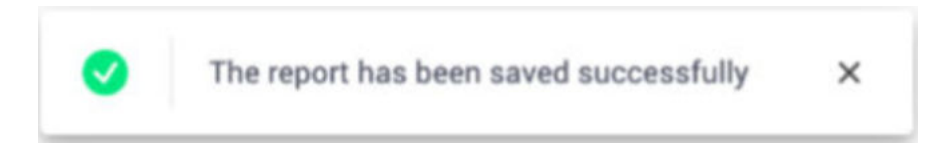

### Per eliminare un rapporto:

1. Nella finestra **Rapporto**, fare clic su **Elimina rapporto**.

Viene visualizzata la finestra pop-up Elimina rapporto.

| Ν             | Delete Report                                                   | × |
|---------------|-----------------------------------------------------------------|---|
| <b>,</b><br>D | Are you sure you want to delete<br>report Daily Summary - Mynt? |   |
| С             | Cancel Delete                                                   |   |

2. Selezionare Elimina.

Il rapporto viene eliminato.

### Per modificare un rapporto:

- 1. Nell'elenco dei rapporti salvati, fare clic sul nome del rapporto e modificarne le impostazioni nella finestra **Rapporti**. È possibile effettuare le seguenti operazioni:
  - Generare un rapporto utilizzando le impostazioni salvate.
  - Aggiungere o rimuovere le impostazioni.
- 2. Fare clic su Salva.

Il rapporto viene salvato e visualizzato nei rapporti salvati.

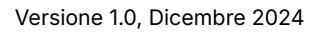

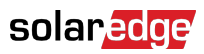

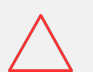

### ATTENZIONE

I rapporti possono contenere dati sensibili e vanno quindi condivisi solo con utenti autorizzati. Evitare di inviare informazioni via e-mail a utenti che non ne hanno fatto richiesta.